## **MyClass - Managing Your Page**

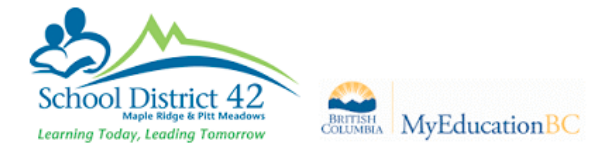

## 1 Pages Top Tab > Click on Page Directory

Once you have created a group and enabled your Page for the group, you can go to the Pages Top Tab, click on
Page
Directory

**Directory** and select your newly created page to add it to your list.

Click on Add then click on Close.

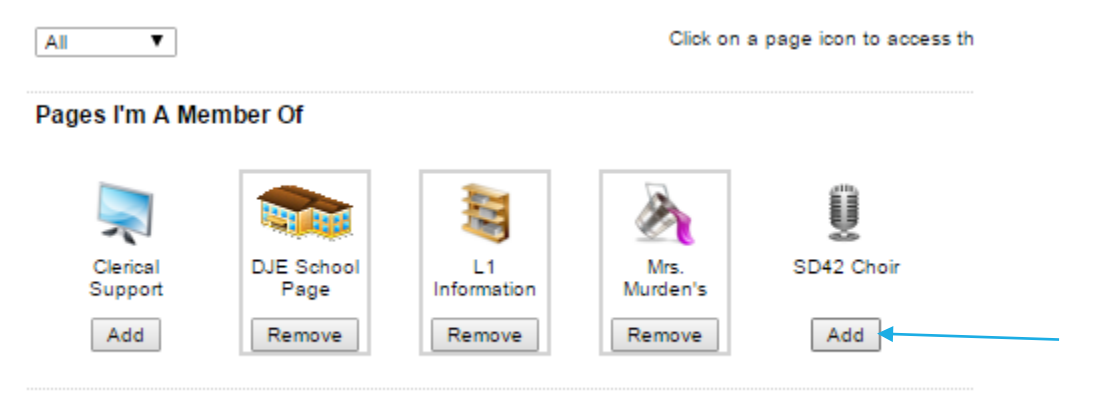

## 2 Edit Page – Drag & Drop Widgets and Add Tabs

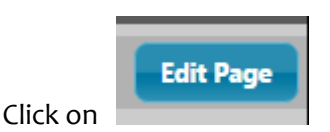

**Widgets** are the options for features or tools you can include in your webpage. For example, a Blog widget, a Forum widget or a Class Information widget. You will find the widgets on the right hand site of the editing page.

| Pages             | My Info | Student | Attendance | Gradebook | Planner | Assessment | PD | Tools                                            |
|-------------------|---------|---------|------------|-----------|---------|------------|----|--------------------------------------------------|
|                   |         |         |            |           |         |            |    | Add Tab Remove Widgets Change Settings View Page |
| Home              |         |         |            |           |         |            |    | Announcements                                    |
| Class             |         |         |            |           |         |            |    |                                                  |
| Mrs.              |         |         |            |           |         |            |    | Banner                                           |
| Murden's<br>Class |         |         |            |           |         |            |    | Biog                                             |
| Page<br>Directory |         |         |            |           |         |            |    |                                                  |
|                   |         |         |            |           |         |            |    | Calendar                                         |
|                   |         |         |            |           |         |            |    | Clase Information                                |
|                   |         |         |            |           |         |            |    |                                                  |

Click on Edit to add text, photos, tables or video to your widget.

Types of Widgets (all drag and drop):

Banner - can have multiple banners, add text, photos, videos or tables

**Blog** – can have multiple blog widgets, add text, tables, videos and photos, new posts go on top and older posts go below

Calendar – A calendar for display (not editable)

**Class Information** – Only for page type = Class, will display room number, teacher contact information

Forums – Area for discussions

Group Resources – Resources that you wish to share with your group

Submit Assignments - a place for your group members to submit assignments

**Survey** – can create a survey for your group members

Weather - this widget currently does not work

Websites - add links to websites that can only be viewed by the page administrator